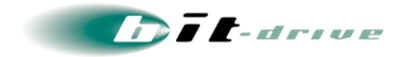

# bit-drive マニュアル Windows OS IPv6 プロトコル無 効 化 手 順 書

2011 年 6 月 1 日 Version 1.0

bit-drive

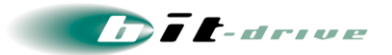

## 目 次

| 1 | この手順書について                     | .3 |
|---|-------------------------------|----|
| 2 | Windows 7 IPv6 プロトコル無効化手順     | .4 |
| 3 | Windows VISTA IPv6 プロトコル無効化手順 | .6 |
| 4 | Windows XP IPv6 プロトコル無効化手順    | .8 |

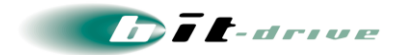

### 1 この手順書について

この手順書は、Windows OSをご利用のお客さまを対象に、IPv6 プロトコルを無効化する手順について述べております。

この手順書に記載されている各種情報については、正確な情報にて掲載するよう努めておりますが、 それぞれの内容については一切の責任を負いかねます。

この手順書に従った操作の結果発生した、如何なる動作不具合についても、弊社は責任を負いませんので、お客さまの自己責任の元、実施いただけますようお願いいたします。

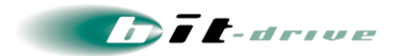

#### 2 Windows 7 IPv6 プロトコル無効化手順

- 1. デスクトップ画面 左下のスタートメニューを選択し、"コントロールパネル"をクリックします。
- 2. "コントロールパネル"画面の"ネットワークと共有センター"をクリックします。

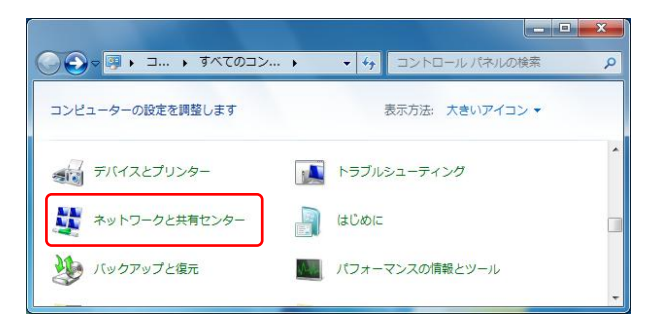

3. 画面左側の"アダプターの設定の変更"をクリックします。

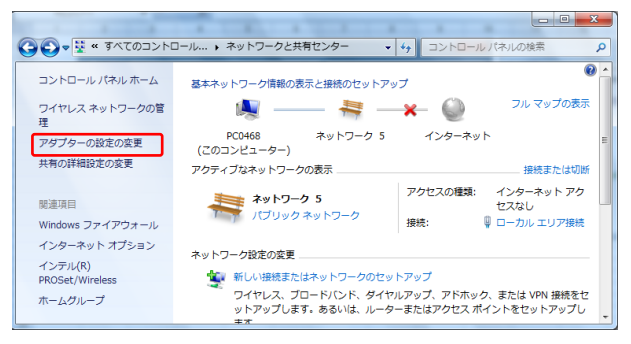

4. インターネット接続に利用しているインターフェース(ここではローカルエリア接続)を選択し、右ボ

タンをクリックしてプロパティを開いてください。

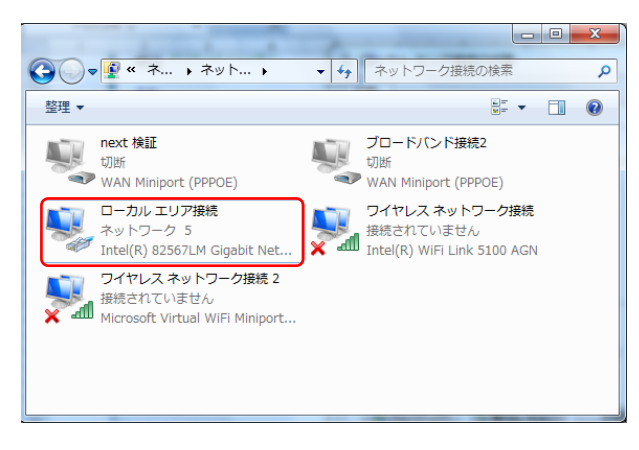

<<次ページに続く>>

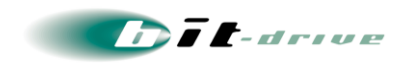

5. インターネットプロトコル バージョン 6 (TCP/IPv6)のチェックボックスを外した後、OK ボタンをクリ

ックします。

| 🔋 ローカル エリア接続のプロパティ                                                 |   |
|--------------------------------------------------------------------|---|
| ネットワーク 共有                                                          |   |
| 接続の方法                                                              |   |
| Intel(R) 82567LM Gigabit Network Connection                        |   |
| 構成( <u>C</u> )                                                     |   |
| この接続は次の項目を使用します( <u>Q</u> ):                                       |   |
| Microsoft ネットワーク用クライアント                                            |   |
| ☑ 📮 Trend Micro NDIS 6.0 Filter Driver                             |   |
| 🖉 📮 QoS パケット スケジューラ 👘 🗉 📃                                          |   |
| ☑ 📮 Microsoft ネットワーク用ファイルとプリンター共有                                  |   |
| A インターネット プロトコル バージョン 6 (TCP/IPv6)                                 |   |
| Image: Apple Apple 2014 (TCP/IPv4)                                 |   |
|                                                                    |   |
| <b>インストール(N)</b> 前期余(U) プロパティ(R)                                   |   |
| 1. 1. 2. 2. 2. 2. 2. 2. 2. 2. 2. 2. 2. 2. 2.                       |   |
| TCP/IP version 6 です。多様な内部接続のネットワークを超えて、通信を提供できる最新のインターネット プロトコルです。 |   |
|                                                                    |   |
|                                                                    |   |
| OK キャンセル                                                           | ] |

以上で、IPv6 プロトコルの無効化は完了です。

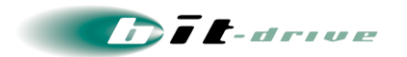

#### 3 Windows VISTA IPv6 プロトコル無効化手順

1. デスクトップ画面 左下のスタートメニューを選択し、"コントロールパネル"をクリックします。

2. "コントロールパネル"画面の"ネットワークの状態とタスクの表示"をクリックします。

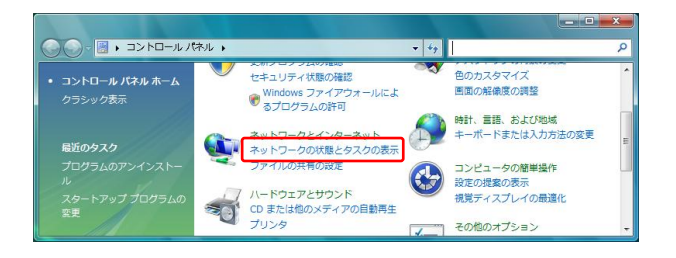

3. 画面左側の"ネットワーク接続の管理"をクリックします。

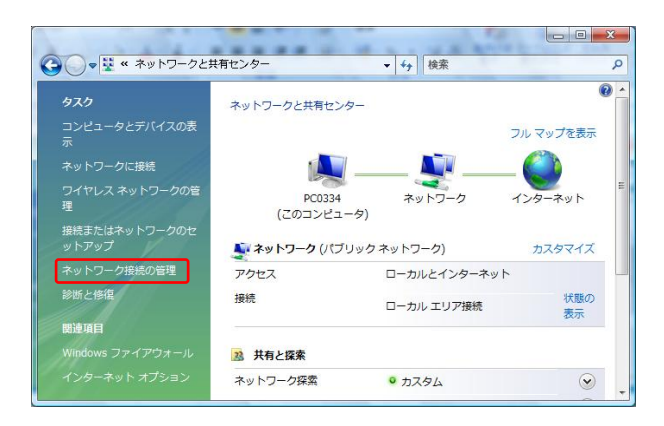

4. インターネット接続に利用しているインターフェース(ここではローカルエリア接続)を選択し、右ボ

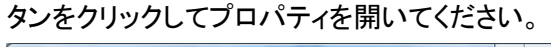

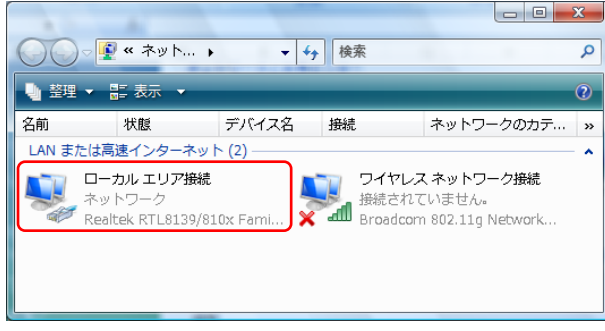

<<次ページに続く>>

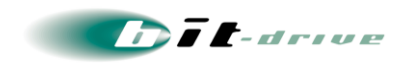

5. インターネットプロトコル バージョン 6 (TCP/IPv6)のチェックボックスを外した後、OK ボタンをクリ

ックします。

| 🔋 ローカル エリア接続のプロパティ                                                 |    |
|--------------------------------------------------------------------|----|
| ネットワーク 共有                                                          |    |
| 接続の方法:                                                             |    |
| Realtek RTL8139/810x Family Fast Ethernet NIC                      |    |
| 構成( <u>C</u> )                                                     |    |
| この接続は)次の項目を使用します(Q):                                               |    |
| Microsoft ネットワーク用クライアント                                            |    |
| 🗹 🚚 Trend Micro NDIS 6.0 Filter Driver                             |    |
| 📔 🗹 🚚 QoS パケット スケジューラ                                              |    |
| ■ ■ Microsoft ネットワーク用ファイルとプリンタ共有                                   |    |
| □ エインターネット プロトコル バージョン 6 (TCP/IPv6)                                |    |
| ✓ エインターネット プロトコル バージョン 4 (TCP/IPv4)                                |    |
|                                                                    |    |
| <b>インストール(N)</b> 削除(U) プロパティ(B)                                    |    |
| 1. 1. 1. 1. 1. 1. 1. 1. 1. 1. 1. 1. 1. 1                           |    |
| TCP/IP version 6 です。多様な内部接続のネットワークを超えて、通信を提供できる最新のインターネット プロトコルです。 |    |
|                                                                    |    |
|                                                                    |    |
| <br><br>OK キャンセル                                                   | ור |
|                                                                    | -  |

以上で、IPv6 プロトコルの無効化は完了です。

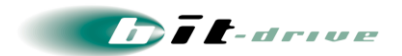

#### 4 Windows XP IPv6 プロトコル無効化手順

Windows XP は、標準で IPv6 プロトコルはインストールされていません。IPv6 プロトコルがインストールされている PC においては、以下の手順で無効化してください。

- 1. デスクトップ画面 左下のスタートメニューを選択し、"コントロールパネル"をクリックします。
- 2. "コントロールパネル"画面の"ネットワーク接続"をクリックします。

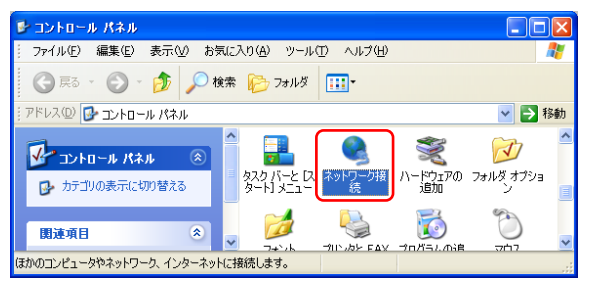

3. インターネット接続に利用しているインターフェース(ここではローカルエリア接続)を選択し、右ボ

タンをクリックしてプロパティを開いてください。

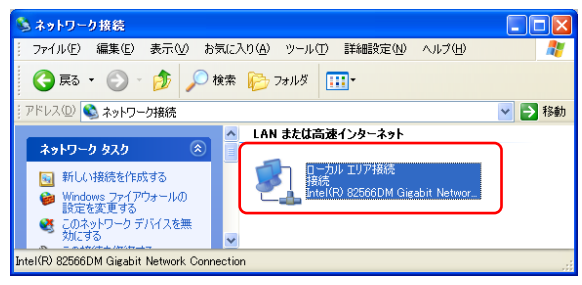

4. Microsoft TCP/IP version6 のチェックボックスを外した後、OK ボタンをクリックします。

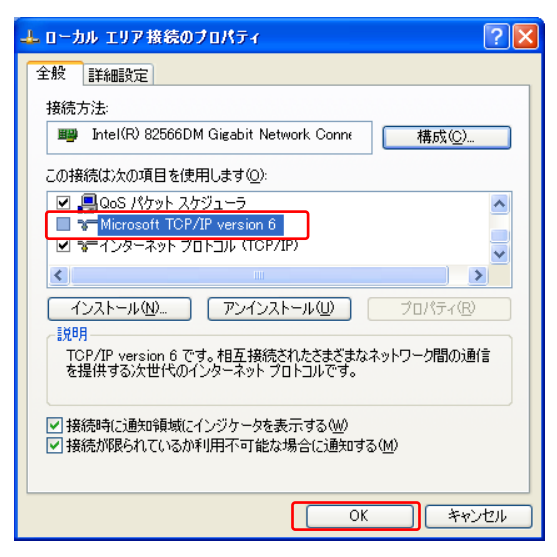

以上で、IPv6 プロトコルの無効化は完了です。

以上